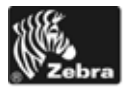

# 105SLPlus™ クイック・リファレンス・ガイド

このガイドは、プリンタの日常的な操作について説明したものです。詳細については、『ユーザー・ガイド』を参照してください。

## プリンタのコンポーネント

図1に、プリンタの用紙コンパートメント内のコンポーネントを示します。プリン タ・モデルおよびインストールされているオプションによって、プリンタの外観が 多少異なる場合があります。これらのコンポーネントを十分に理解した上でプリン タの設定手順を続行してください。

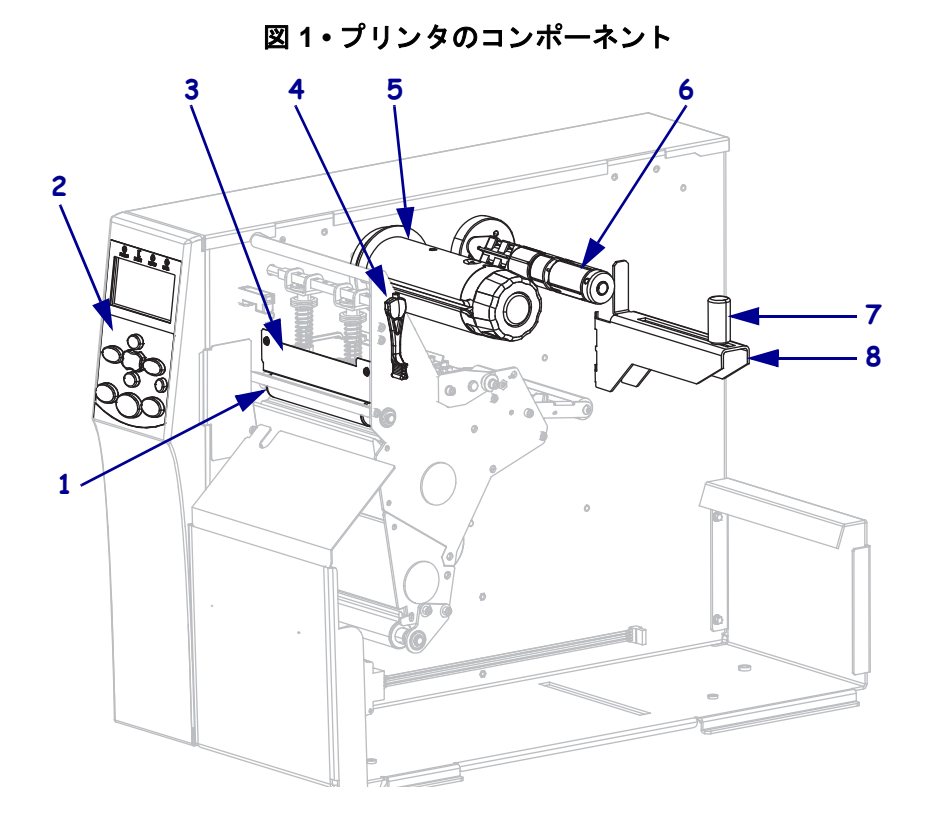

| 1 | プラテン・ローラー      |
|---|----------------|
| 2 | コントロール・パネル     |
| 3 | 印字ヘッド・アセンブリ    |
| 4 | 印字ヘッド・オープン・レバー |
| 5 | リボン巻き取りスピンドル   |
| 6 | リボン・サプライ・スピンドル |
| 7 | 用紙サプライ・ガイド     |
| 8 | 用紙サプライ・ハンガー    |

© 2012 ZIH Corp. すべての製品名と製品番号は Zebra の商標であり、 Zebra および Zebra ロゴは ZIH Corp. の登録商標です。

## コントロール・パネル

コントロール・パネル(図2)は、プリンタの動作状態を示し、基本的なプリンタ動 作を制御します。

図 2・コントロール・パネル

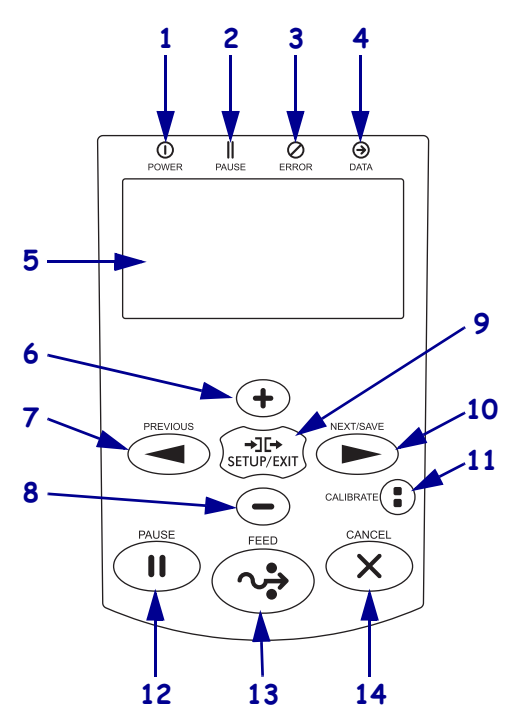

| 1 | POWER ( 電源 ) ランプ  | プリンタの電源がオンになると点灯します。           |
|---|-------------------|--------------------------------|
| 2 | PAUSE (一時停止)      | プリンタが一時停止している場合に点灯します。         |
|   | ランプ               |                                |
| 3 | ERROR(エラー)        | プリンタに注意を払う必要がある場合に点滅します。       |
|   | ランプ               |                                |
| 4 | DATA (データ) ランプ    | プリンタがデータの受信中になると速く点滅します。       |
| 5 | ディスプレイ            | プリンタの動作状態を示します。                |
| 6 | PLUS ( プラス ) (+)  | パラメータ値を変更します。一般に、値を増加させる、「はい」  |
|   |                   | と回答する、選択肢をスクロールする、プリンタ・パスワードの  |
|   |                   | 入力時に値を変更する場合に使用します。            |
| 7 | PREVIOUS(前へ)      | セットアップ・モードの場合、ディスプレイを前のパラメータに  |
|   |                   | スクロールします。すばやくスクロールするにはこのボタンを押  |
|   |                   | したままにします。                      |
| 8 | MINUS ( マイナス )(-) | パラメータ値を変更します。一般に、値を減少させる、「いいえ」 |
|   |                   | と回答する、選択肢をスクロールする、プリンタ・パスワードの  |
|   |                   | 入力時にカーソル位置を変更する場合に使用します。       |
| 9 | SETUP/EXIT        | セットアップ・モードを開始および終了します。         |
|   | (セットアップ / 終了)     |                                |

| 10 | NEXT/SAVE   | <ul> <li>セットアップ・モードの場合、ディスプレイを次のパラメータ</li> </ul> |
|----|-------------|--------------------------------------------------|
|    | (次へ/保存)     | にスクロールします。すばやくスクロールするにはこのボタン                     |
|    |             | を押したままにします。                                      |
|    |             | • セットアップ・モードの終了時、設定とキャリブレート手順で                   |
|    |             | 行った変更内容を保存します。                                   |
| 11 | CALIBRATE   | 次の要素に対してプリンタをキャリブレートします。                         |
|    | (キャリブレート)   | <ul> <li>用紙の長さ</li> </ul>                        |
|    |             | • 用紙のタイプ(連続用紙または非連続用紙)                           |
|    |             | • 印字方式(ダイレクト・サーマルまたは熱転写)                         |
|    |             | • センサー値                                          |
| 12 | PAUSE(一時停止) | このボタンを押すと、プリンタの動作が開始または停止します。                    |
| 13 | FEED(フィード)  | このボタンを押すたびに、プリンタが空白のラベルを1つフィー                    |
|    |             | ドします。                                            |
| 14 | キャンセル       | プリンタが一時停止になると印刷ジョブがキャンセルされます。                    |

## プリンタの使用準備

プリンタのコンポーネントを十分に把握したら、プリンタを使用する準備をします。

**注意**・用紙やリボンをセットする際には、印字ヘッドやその他のプリンタ部品に触れる可 能性のある宝飾品類はすべて外してください。

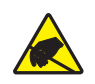

**注意**・印字ヘッド・アセンブリに触れる前に、プリンタの金属フレームを触るか静電気除 去リスト・ストラップとマットを使用するなどして、蓄積されている静電気をすべて除去 してください。

#### プリンタを設定するには、次の手順を実行します。

1. プリンタの設置にあたって、以下の条件を満たす場所を選びます。

- プリンタを設置するのに十分な広さと強度のある、安定した平らな面である こと
- 換気、またプリンタコンポーネントやコネクタを扱うのに十分なスペースがあること
- コードの抜き差しを容易に行える場所に設置されている電源コンセントが近くにあること
- 2. 梱包からプリンタを取り出して点検します。必要に応じて、輸送中の損傷がある 場合は報告します。詳細については、『ユーザー・ガイド』を参照してください。
- 3. 設置場所として用意した場所にプリンタを設置します。
- 4. A/C 電源コードのメス側をプリンタ背面の A/C 電源コネクタに接続します。

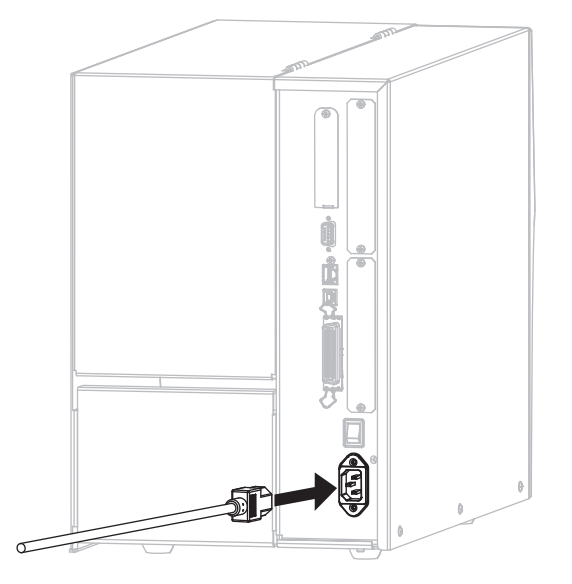

5. A/C 電源コードのオス側を適切な電源コンセントに差し込みます。

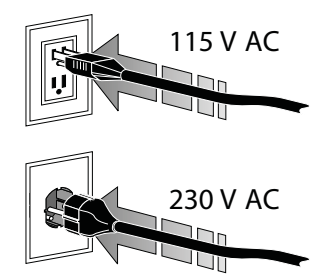

6. 有効な接続ポートを使ってプリンタをコンピュータに接続します。以下に標準的な接続図を示します。ご使用のプリンタに ZebraNet ワイヤレス・プリント・ サーバ・オプションがある場合もあります。

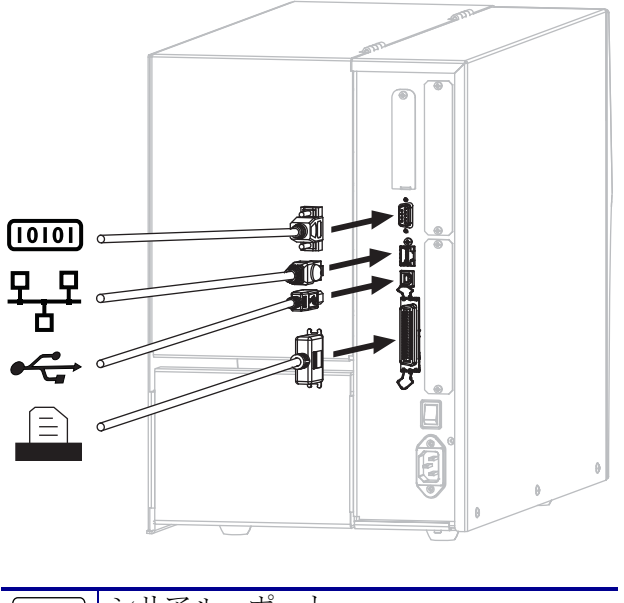

| [010] | シリアル・ポート                |
|-------|-------------------------|
| 뫄     | 内蔵有線イーサネット・プリント・<br>サーバ |
| •     | USB ポート                 |
|       | パラレル・ポート                |

7. 用紙ドアを開きます。

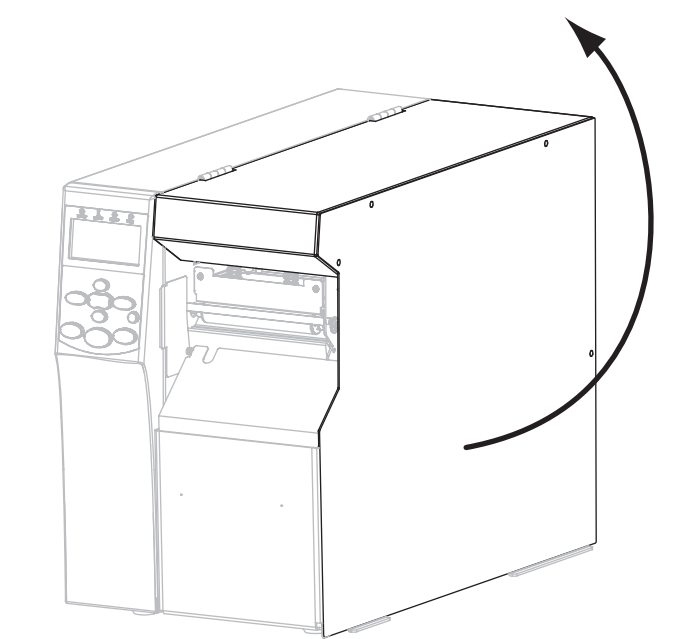

- 8. プリンタに用紙をセットします(*用紙のセット*(9ページ)を参照)。
- 9. 熱転写用紙に印刷する場合は、プリンタにリボンをセットします(*リボンの装着* (15ページ)を参照)。感熱用紙ではリボンを使用しません。
- 10. 用紙ドアを閉じます。

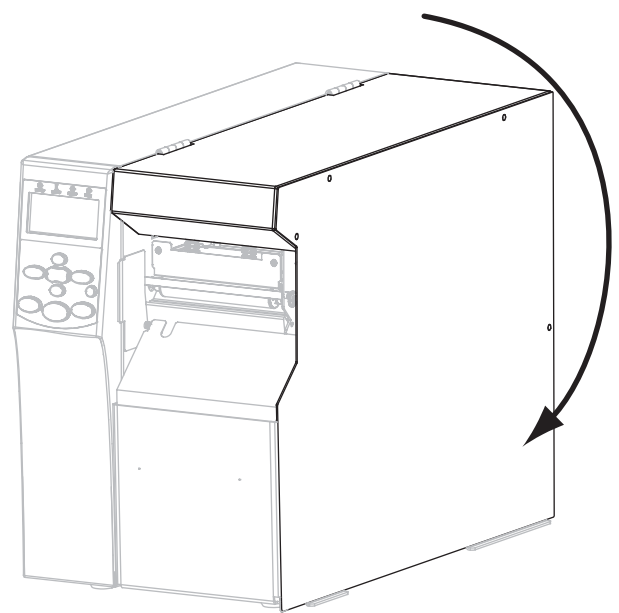

11. プリンタをオン (I) にします。

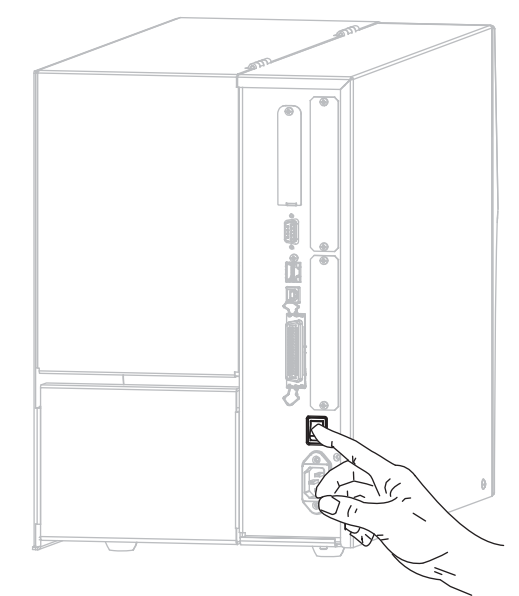

プリンタが起動し、セルフ・テストが実行されます。プリンタの印刷準備が完了 すると、「プリンタ\_レディ」と表示されます。

- **12.** 用紙とリボンが正しくセットされていることを確認するため、プリンタ設定ラベルを印刷します。
  - a. コントロール・パネルの SETUP/EXIT (セットアップ / 終了) ボタンを押しま す。

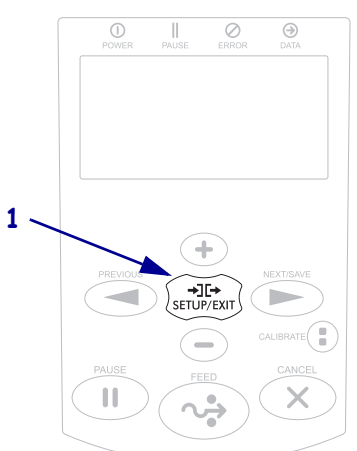

b. 以下のディスプレイまで PREVIOUS (前へ)または NEXT (次へ)ボタンを押 してスクロールします。

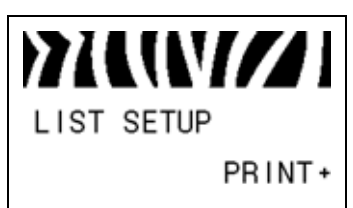

c. プラス(+)を押して「発行」を選択します。 用紙とリボンが正しくセットされている場合は、プリンタ設定ラベルが印刷 されます。ここにラベル・サンプルを示します。

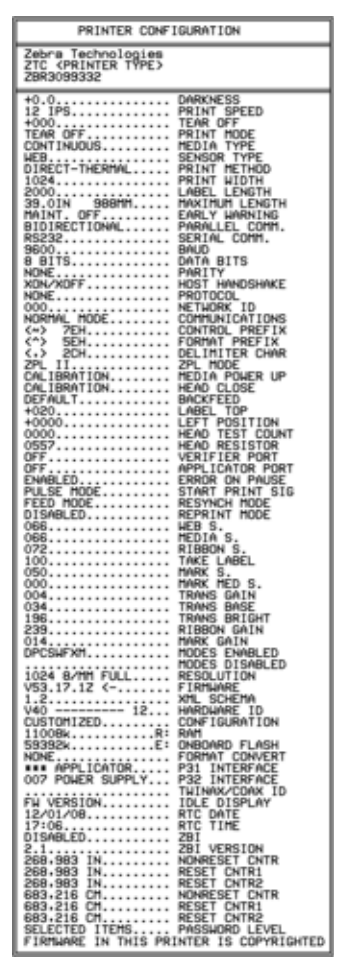

- d. セットアップ・モードを終了するには、SETUP/EXIT(セットアップ/終了)ボ タンを押し、NEXT/SAVE(次へ/保存)ボタンを押します。
- プリンタとコンピュータの接続をテストするには、ラベル・デザイン・パッケージを使用 してラベル・サンプルを作成し、プリンタに送信します。Zebra では ZebraDesigner Pro をお勧めします。このソフトウェアは http://www.zebra.com/software からダウンロー ドできます。デモ・モードで操作してサンプル・ラベルを印刷します。

### 用紙のセット

ロール用紙を切り取りモード(図3)でセットするには、このセクションの説明に 従って操作してください。折り畳み用紙をセットする場合や、別の印字モードで ロール用紙をセットする場合の方法については、『ユーザー・ガイド』を参照してく ださい。

**注意**・用紙やリボンをセットする際には、印字ヘッドやその他のプリンタ部品に触れる可能性のある宝飾品類はすべて外してください。

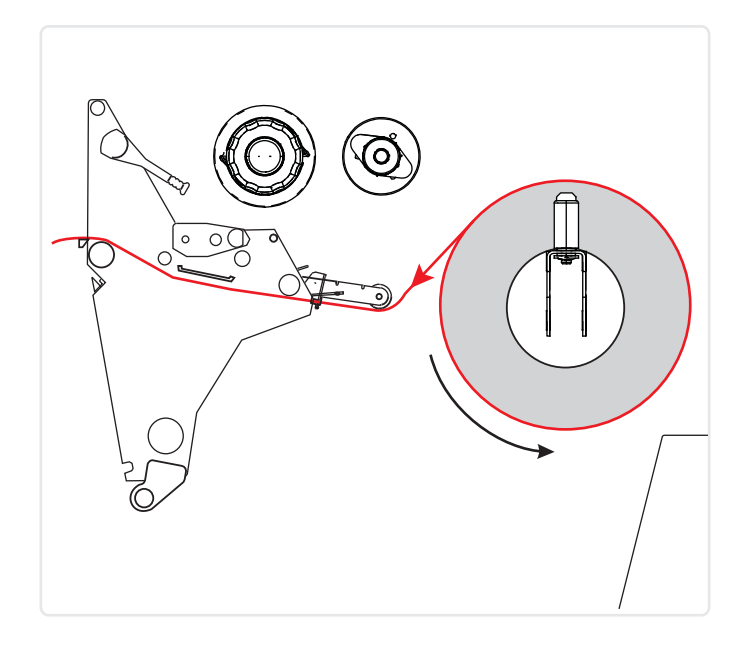

図 3・切り取りモードの用紙経路

#### ロール用紙を切り取りモードでセットするには、次の手順を実行します。

- タグ・ストック
   ラベル
- 1. 汚れたタグやラベル、接着剤やテープで固定されたタグやラベルをすべて取り除いて廃棄します。

2. 用紙サプライ・ガイドを端まで引き出します。

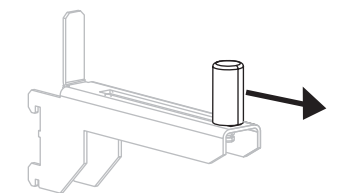

3. 用紙のロールを用紙サプライ・ハンガーにセットします。ロールを一番奥まで押 し込みます。

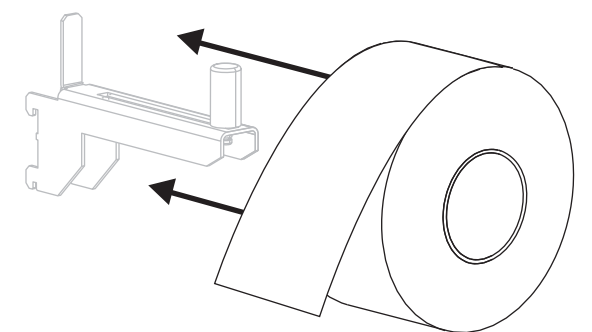

4. 用紙サプライ・ガイドを、ロールの端に軽く触れるくらいまでスライドさせます。

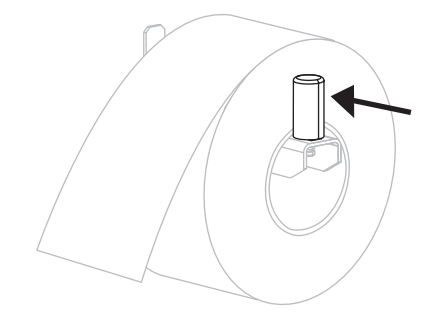

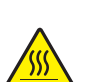

5. 注意・印字ヘッドは高温になるため、火傷を引き起こす危険があります。印字ヘッド が冷却するまで時間をおいてください。

印字ヘッド・オープン・レバー(1)を逆時計回りに回して、印字ヘッド・アセンブリを開けます。

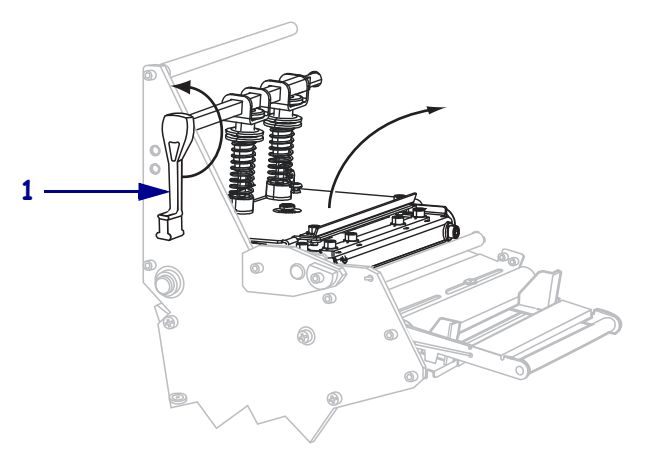

6. 外側の用紙ガイド (1)の底部にある蝶ネジ(この角度からは見えません)を緩めます。

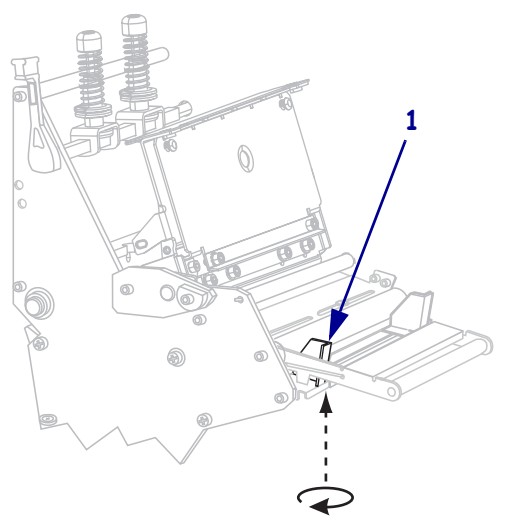

7. 外側の用紙ガイド(1)を端までスライドさせます。

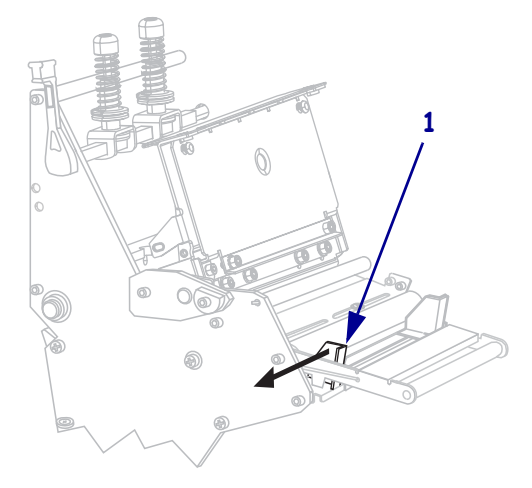

 8. プリンタに用紙ダンサー・アセンブリ (1) が装着されている場合には、用紙ダン サー・アセンブリのローラーの下に用紙を通します。すべてのプリンタで、用紙 ガイド・ローラー (2) の下から上部用紙センサー (3) の下に用紙を通します。
 重要・用紙は確実にこれらの部品の下を通すようにしてください。用紙がこれら の上を通ると、用紙でリボンセンサーが遮られ、誤って「リボンがありません」というエラーが表示されます。

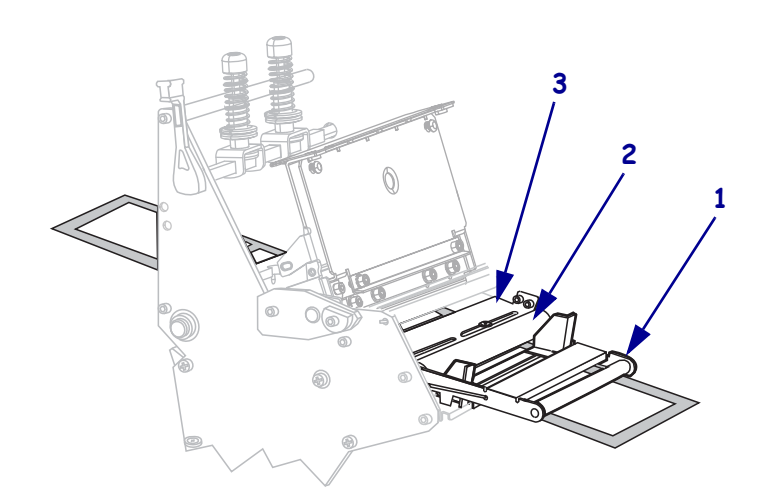

9. 用紙は印字ヘッド・アセンブリ(1)の下を通し、スナップ・プレート(2)の下か らプラテン・ローラー(3)の上を通過するように用紙を前方向に押します。

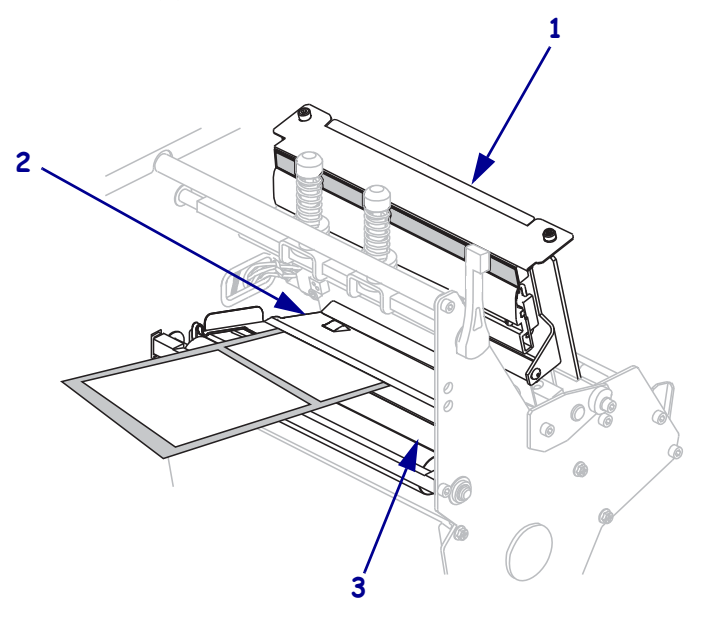

**10.** 内側の用紙ガイド (1) で用紙を揃えます。外側の用紙ガイド (2) を、用紙の端に 軽く触れるくらいまでスライドさせます。

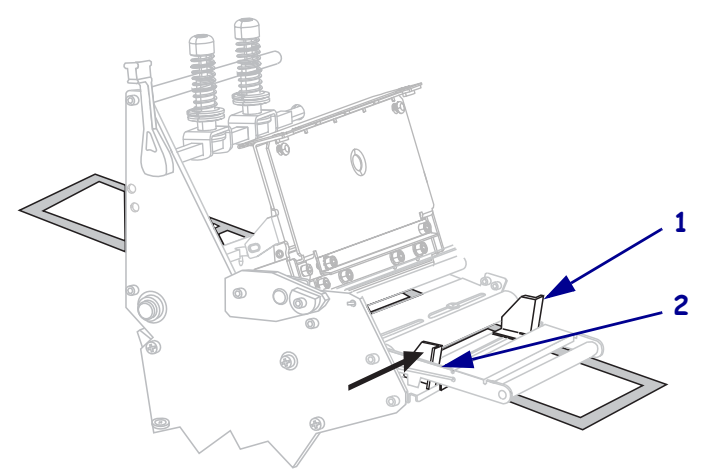

**11.** 外側の用紙ガイド (1)の底部にある蝶ネジ(この角度からは見えません)を締めます。

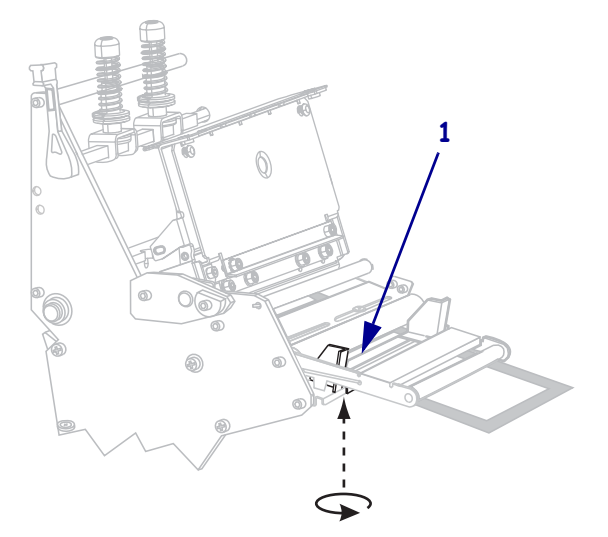

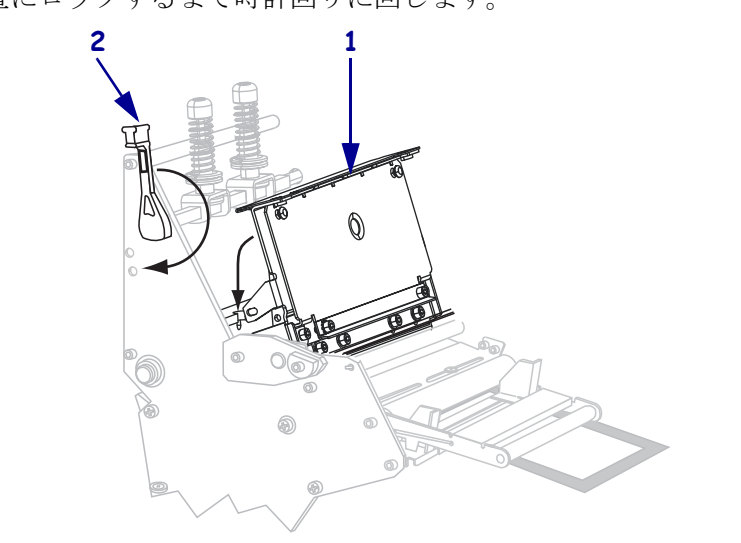

12. 印字ヘッド・アセンブリ(1)を押し下げ、印字ヘッド・オープン・レバー(2)を 固定位置にロックするまで時計回りに回します。

## リボンの装着

熱転写ラベルに使用するリボンを装着するには、この項の説明に従って操作してく ださい。ダイレクト・サーマル・ラベルの場合は、プリンタにリボンを装着しない でください。リボンのロールを交換する場合には、必ず使用済みリボンをリボン巻 き取りスピンドルから取り外してください(*使用済みリボンの取り外し*(20ページ) 参照)。

**注意**・用紙やリボンをセットする際には、印字ヘッドやその他のプリンタ部品に触れる可能性のある宝飾品類はすべて外してください。

!

**重要**・印字ヘッドの磨耗を防ぐため、用紙よりも幅の広いリボンを使用してください。リボンは、外側がコーティングされている必要があります(詳細については、 『ユーザー・ガイド』を参照してください)。

#### リボンを装着するには、次の手順を実行します。

リボン巻き取りスピンドルのノブの矢印(1)をリボン巻き取りスピンドルの溝
 (2)に合わせます。

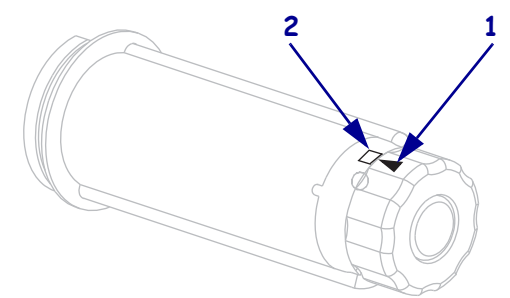

2. リボン・サプライ・スピンドルのセグメントを揃えます。

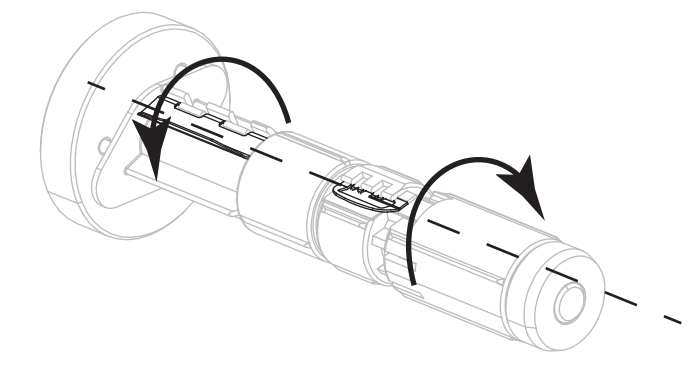

3. 巻き終わり部分を時計回りに引き出してリボンの向きを確認します。

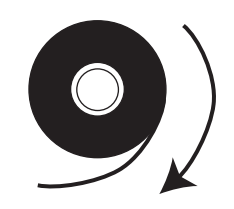

4. リボンをリボン・サプライ・スピンドルにセットします。ロールを一番奥まで押 し込みます。

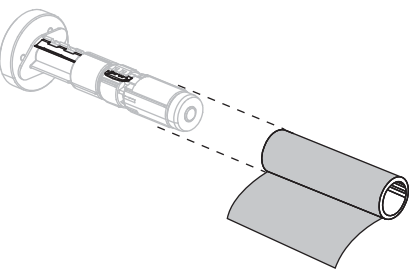

5. リボン引き出し部があると、リボンの装着や取り外しが容易になります。リボン の巻き終わり部分に紙などのリボン引き出し部が付いているかどうか、状況に応 じて、次のように操作してください。

| 両端のグレーの<br>濃度 … | 操作                                                                                                    |
|-----------------|----------------------------------------------------------------------------------------------------|
| 同程度             | 次の手順に進みます。                                                                                                    |
| 濃度が違う           | a. 用紙ロールから 150 ~ 305 mm (6 ~ 12 インチ) くらいの<br>長さの用紙 (ラベルとライナー)を帯状に切り取ります。                                                                                     |
|                 | b. この帯状の用紙からフベルを剥がします。                                                                                                    |
|                 | <ul> <li>c. このラベル (1) を使用して、リボンの巻き終わり部分 (2) を帯状の用紙 (3) に付けます。この帯状の用紙がリボンの引き出し部になります。</li> <li>3 1 2</li> <li>4 4 4 4 4 4 4 4 4 4 4 4 4 4 4 4 4 4 4</li></ul> |

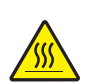

6. 注意・印字ヘッドは高温になるため、火傷を引き起こす危険があります。印字ヘッド が冷却するまで時間をおいてください。

印字ヘッド・オープン・レバー(1)を逆時計回りに回し、印字ヘッド・アセン ブリを開けます。

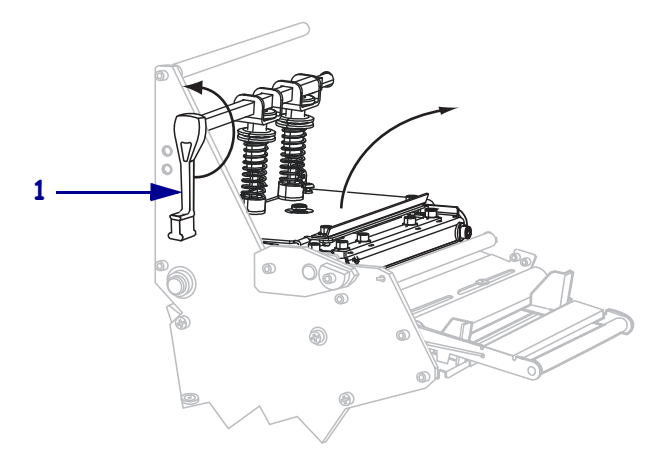

7. リボンは、用紙ダンサー・アセンブリ(1)の上を通ってリボン・ガイド・ロー ラー(2)の下を通します。

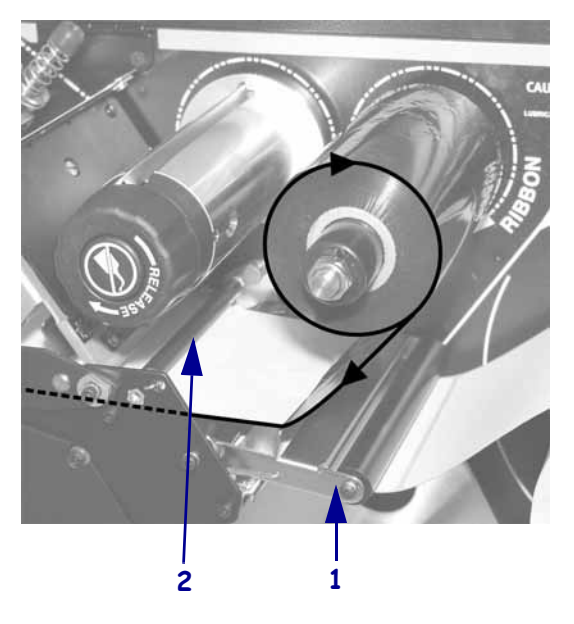

8. 印字ヘッド・アセンブリ(1)の下を通り、スナップ・プレート(2)の上からプラ テン・ローラー(3)の上を通過するまでリボン引き出し部を前方向に押します。

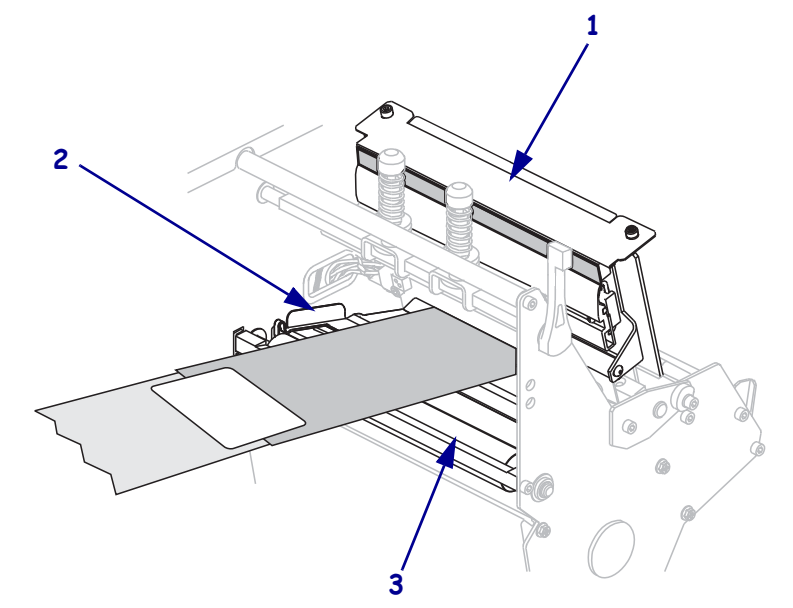

9. リボン引き出し部を上部リボン・ローラー(1)の上からリボン巻き取りスピンド ル(2)の方向に通します。

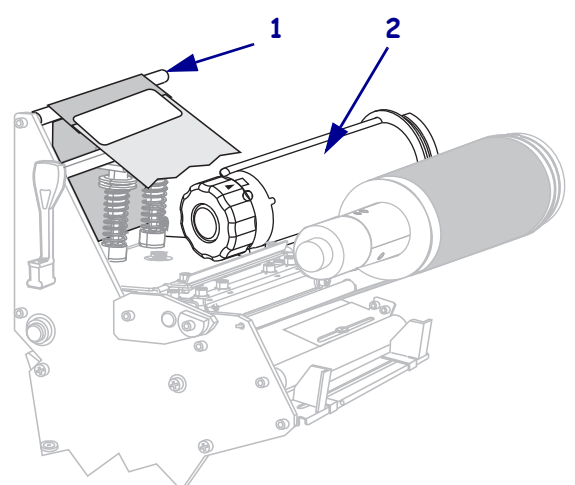

**10.** ラベルでつないだリボン引き出し部とリボンをリボン巻き取りスピンドルに逆時 計回りに巻きつけます。

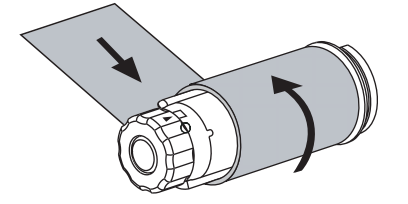

11. スピンドルを逆時計方向に何回か回してリボンを巻きつけ、たるみを取ります。

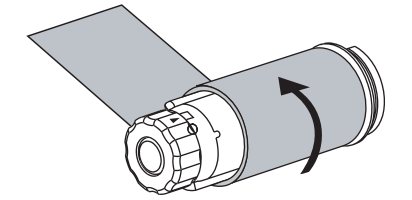

12. 印字ヘッド・アセンブリ(1)を押し下げ、印字ヘッド・オープン・レバー(2)を 固定位置にロックするまで時計回りに回します。

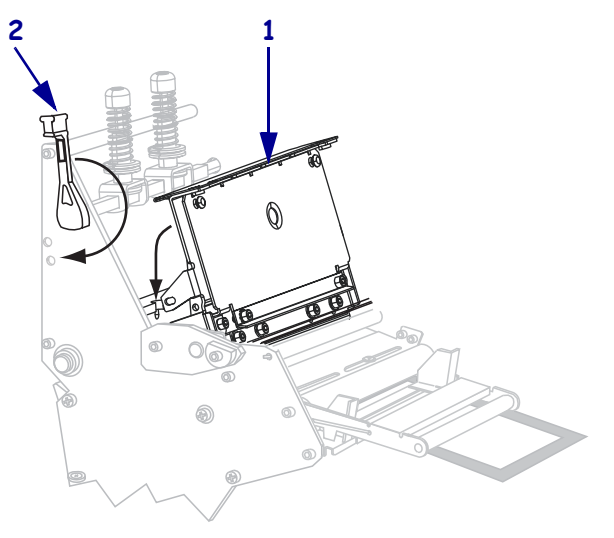

### 使用済みリボンの取り外し

リボンのロールを交換する場合には、必ずリボン巻き取りスピンドルから使用済み リボンを取り外してください。

#### 使用済みのリボンを取り外すには、次の手順を実行します。

1. リボンの残りの有無に応じて、次のように操作します。

| リボンの残り | 操作                              |
|--------|---------------------------------|
| なし     | 次の手順に進みます。                      |
| あり     | リボン巻き取りスピンドルの手前でリボンを切り離<br>します。 |
|        |                                 |

 リボン巻き取りスピンドルを押さえながら、リボン・リリース・ノブを時計方向 に、止まるまで回します。

リボン・リリース・バーが下がり、スピンドルによって押さえられていた使用済みリボンがゆるみます。

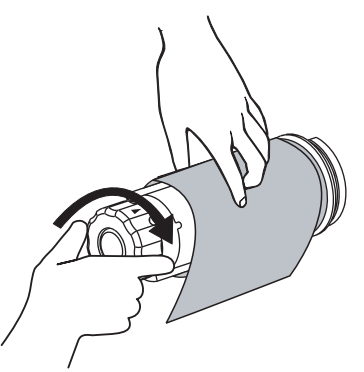

3. 使用済みリボンをリボン巻き取りスピンドルから外して、廃棄します。

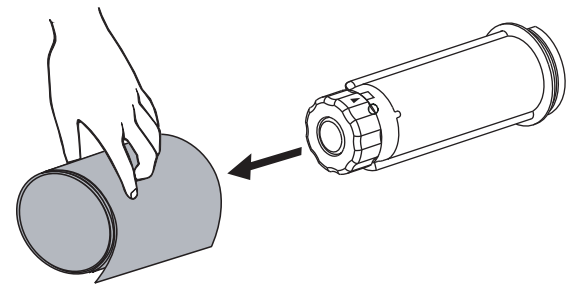